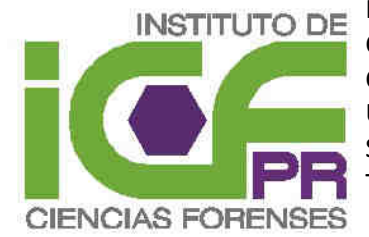

INSTITUTO DE Instituto de Ciencias Forenses de Puerto Rico Centro de Computos Calle Maga Esquina Casia #11 Urbanización Reparto Metropolitano San Juan, Puerto Rico Telefono: 787-765-0615 Ext 215

#### **INSTRUCCIONES**

CREAR "SERVICE REQUEST" PARA RECIBO DE CADAVER EN STARLIMS V10

Preparado por: Reynaldo Villanueva

Fecha:10 de agosto de 2012

Versión #1 (Original)

#### HISTORIAL DE CAMBIOS

| NÚMERO DE VERSIÓN | EXPLICACIÓN DEL CAMBIO |
|-------------------|------------------------|
| #1                | DOCUMENTO ORIGINAL     |
|                   |                        |
|                   |                        |
|                   |                        |
|                   |                        |
|                   |                        |

#### **INSTRUCCIONES PARA ACCESAR LIMS**

| INSTRUCCIONES                                                                 | IMAGENES                                                                                         |
|-------------------------------------------------------------------------------|--------------------------------------------------------------------------------------------------|
| <ol> <li>Hacer "doble<br/>click" en icono de<br/>Internet Explorer</li> </ol> | Internet<br>Internet Explorer                                                                    |
|                                                                               | Nota: Siempre se recomienda iniciar el proceso en el browser generando                           |
|                                                                               | una nueva ventana seleccionando del menú de Windows Explorer la opción                           |
|                                                                               | de " <u>File</u> " y luego " <u>New Session</u> "                                                |
|                                                                               | STARLIMS10.STARLIMS - Windows Internet Explorer                                                  |
|                                                                               | COC - Intto://cf02lims-ws2/starlines/utart.line                                                  |
|                                                                               | Elei Edit View Favorites Iools Help                                                              |
|                                                                               | Duplicate Tab Ctrl+K RLIMS                                                                       |
|                                                                               | New Window Ctrl+N<br>New Session                                                                 |
|                                                                               | Open Ctrl+O                                                                                      |
| 2. En el campo de                                                             |                                                                                                  |
| "Address Bar"                                                                 | 🦉 Instituto de Ciencias Forenses de Puerto Rico - Windows Internet Explorer provided by I 🗐 🔲 🔀  |
| entra la siguiente                                                            | C C C C C C C C C C C C C C C C C C C                                                            |
| direction:                                                                    | Ele Edit View Favorites Iools Help                                                               |
| https://www.lims.icf.pr.gov/                                                  | VIERNES 23 DE DICIEMBRE DE 2011                                                                  |
| .starlims10.start.lims/                                                       | INSTITUTO DE                                                                                     |
|                                                                               |                                                                                                  |
| Presione el botón de                                                          |                                                                                                  |
| "Enter" luego de escribir                                                     |                                                                                                  |
| la dirección. Debe<br>anarecer la "ventana de                                 | 🔮 Internet 🦓 + 🍕 100% + 🤢                                                                        |
| acceso".                                                                      |                                                                                                  |
| 3. En la "ventana de                                                          |                                                                                                  |
| acceso" entre su                                                              | From Lab Data to Enterprise Action                                                               |
| "password".                                                                   | STARLIMS means full-scope collaboration in real time                                             |
|                                                                               | Welcome to STARLEMSI                                                                             |
|                                                                               | Please enter your STARLIMS login information<br>(user name and password) in the text boxes below |
|                                                                               | User Name:                                                                                       |
|                                                                               | Password:                                                                                        |
|                                                                               |                                                                                                  |
|                                                                               |                                                                                                  |
|                                                                               |                                                                                                  |

Versión #1 (Original) Preparado por: Reynaldo Villanueva Fecha: 10 de agosto de 2012

| INSTRUCCIONES                                                                                                    | IMAGENES                                                                                                    |
|----------------------------------------------------------------------------------------------------|----------------------------------------------------------------------------------------------------|
| <ul> <li>4. Luego de entrar<br/>el "username" y<br/>"password" debe<br/>aparecer los<br/>campos de "Site"<br/>y "Role". Debes<br/>escoger el<br/>siguiente "site":<br/>"ICF-Central"<br/>Debes escoger el<br/>siguiente "role":<br/>Funerario.<br/>Luego presiona el<br/>botón de "Ok".</li> <li>Nota: Si el<br/>"username" está<br/>bien escrito<br/>entonces es que<br/>puede ver los<br/>campos de "site"<br/>y "role".</li> </ul> | For the Determined of the level of the level of the |
| <ol> <li>Aparece una<br/>ventana sobre el<br/>historial de<br/>acceso de tu<br/>cuenta. Presiona<br/>el botón de "Ok".</li> </ol>                                                                                                    | Logon History   STARLINS Logon history Date / Time   Last successful logon 12/23/2011 3:29 PM   Last failed logon attempt 12/19/2011 3:32 PM   Last successful password change 10/19/2011 11:05 AM   Failed logons since last successful logon OK                                                                                                    |

#### INSTRUCCIONES IMAGENES 6. Aparece la aplicación de 4 × 5 **STARLIMS V10** mp3 🚯 Free mp3 mostrando en el "panel izquierdo" STARLIMS la aplicación de "<u>Service</u> STARLIMS' Request". Industries Solutio PUBLICACIÓN DE REGLAMENTOS CONVOCATORIAS

#### **INSTRUCCIONES PARA CREAR UN "SERVICE REQUEST"**

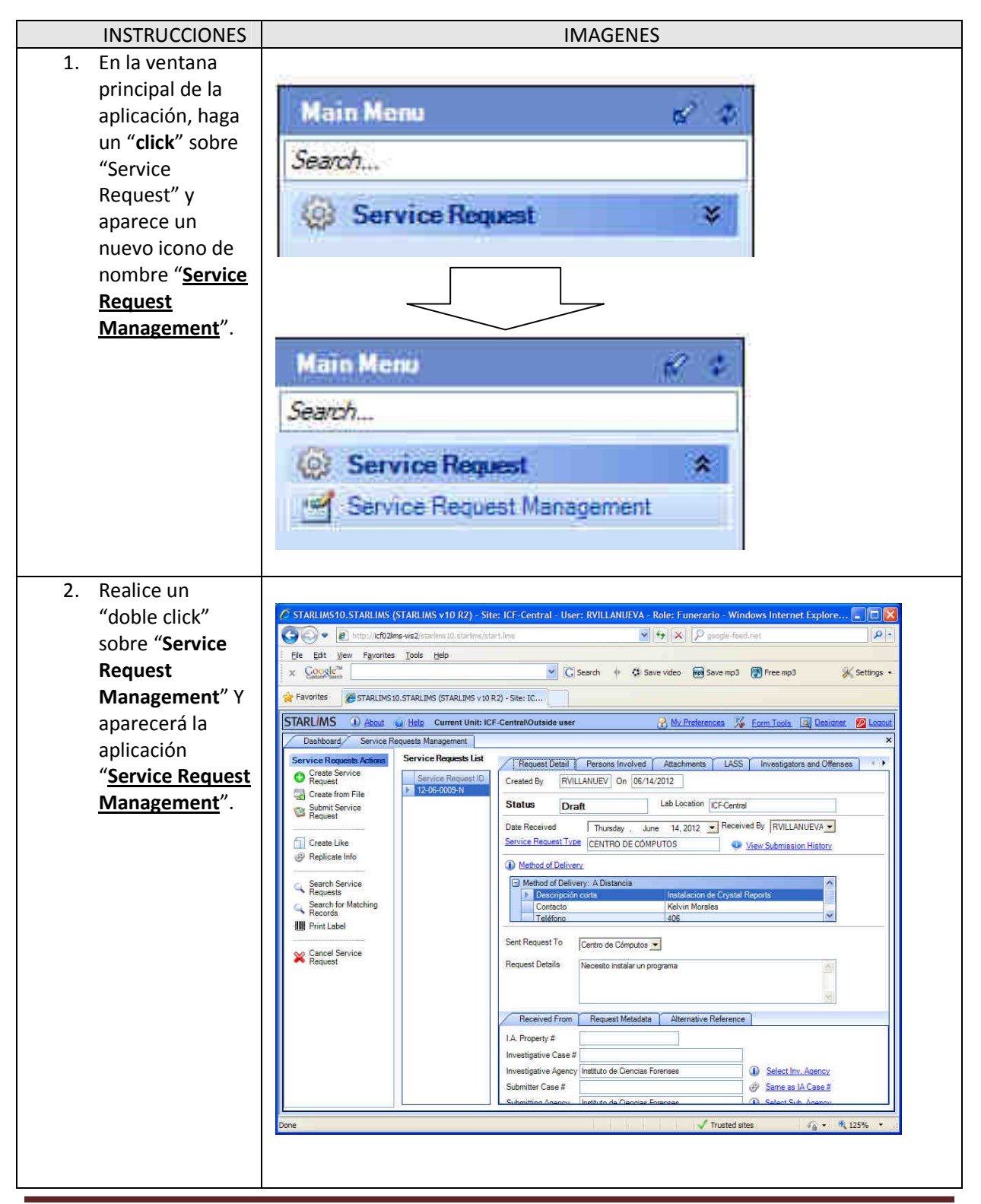

Versión #1 (Original) Preparado por: Reynaldo Villanueva Fecha: 10 de agosto de 2012 Page 6 de 14

| 3. Presione con un<br>click el icono ó el<br>texto de "Create<br>Service<br>Request".                                                     | STARLIMS About<br>Dashboard Service R<br>Service Requests Actions<br>Create Service<br>Request                                                                                                    |
|----------------------------------------------------------------------------------------------------|----------------------------------------------------------------------------------------------------|
| 4. Aparece la<br>ventada de<br>"Create New<br>Service<br>Request".                                                                        | Image: Create New Service Request         Image: Create New Service Request         Image: Create New Service Request |
| <ol> <li>Selecciona en el campo de<br/><u>"Service Request</u><br/>Type" la opción<br/>de: "<u>RECIBIR</u><br/><u>CADAVER</u>"</li> </ol> | *Service Request Type RECIBIR CADAVER                                                                                                    |

Versión #1 (Original) Preparado por: Reynaldo Villanueva Fecha: 10 de agosto de 2012 Page 7 de 14

| INSTRUCCION                                                                                                    | IMAGENES                                                                                                    |
|----------------------------------------------------------------------------------------------------|----------------------------------------------------------------------------------------------------|
| <ul> <li>6. Verifique la información mostrada en lo campos de "Da Received" y "Received By"</li> </ul>                                                                                                    | Ste       Date Received       Tuesday       August       07, 2012         Ste       Received By       RVILLANUEVA       Image: Composition of the service of the service of |
| <ol> <li>Seleccionar en campo de<br/><u>"Method of</u><br/><u>Delivery</u>" la opción de:<br/><u>"Transporte</u><br/><u>Funerario</u>".</li> </ol>                                                               | QUE CREA EL SERVICIO Y LA MUESTRA EN LOS REPORTES.         el         *Method of Delivery         Transporte Funerario         Nota: Existen varias opciones de métodos de transporte, es importante que el usuario TIENE que seleccionar la opción de "Transporte Funerario".                                                                                                    |
| <ul> <li>8. Entre la información requerida en la sección "<u>Delivery</u> <u>Details</u>" sobre Nombre de Funeraria, Pueblo de Funeraria, Teléfono de Funeraria, Nombre de Conductor, Hou de Entrega.</li> </ul> | *Delivery Details         Detsil       Value         Nombre del Fallecido         Número de Querella         Funeraria         Trasladado por         Pueblo de los Hechos         Tiene que entrar la información requerida en TODOS los campos. No puede quedarse en blanco ningún campo. De ocurrir algún error en la información entrada en esta ventana puede ser corregida por el usuario si el caso no ha sido sometido, por el contrario, si fue sometido el ICF debe ser informado para su corrección. Procure utilizar el formato de 99-99-99999 para el campo de número de querella.                                                                                                    |
| 9. En la ventana<br>" <u>Persons</u><br><u>Involved</u> "<br>presione el<br>botón de                                                                                                    | <u>Finish</u>                                                                                                    |

Versión #1 (Original) Preparado por: Reynaldo Villanueva Fecha: 10 de agosto de 2012 Page 8 de 14

|                                                                                                    | IMAGENES                                                                                                    |
|----------------------------------------------------------------------------------------------------|----------------------------------------------------------------------------------------------------|
| " <u>Finish</u> "                                                                                                    |                                                                                                    |
| 10. Aparece la<br>ventana de<br>" <u>NOTICE</u> ".<br>Selecciona el<br>botón de " <b>Yes</b> "                                           | NOTICE<br>STARLIMS<br>Are you sure?<br>Yes No                                                                                                    |
| 11. Aparece la ventana de<br>" <u>Service Request</u><br><u>Management</u> "<br>con la<br>información del<br>nuevo "service<br>request". | Statusto Statusto (Statusto (Status |
|                                                                                                    | puede corregir la información.                                                                                                    |
| 12. En el campo de<br>" <u>Send Request</u><br><u>To</u> " debe<br>escoger la<br>opción de<br>" <u>Patología –</u><br><b>Recibo de</b>   | Sent Request To Patología - Recibo de Cadaver                                                                                                    |
| Cadaver"                                                                                                    |                                                                                                    |

Versión #1 (Original) Preparado por: Reynaldo Villanueva Fecha: 10 de agosto de 2012

| INSTRUCCIONES                                                                                                    | IIVIAGENES                                                                                                    |
|----------------------------------------------------------------------------------------------------|----------------------------------------------------------------------------------------------------|
| 13. Haga un click<br>sobre el texto o<br>icono de la<br>opción de<br>" <u>Submit Service</u><br><u>Request</u> ". | Submit Service<br>Request                                                                                                    |
| 14. Aparece la<br>ventana de<br>" <u>NOTICE</u> ".<br>Presione el<br>botón de " <u>Yes</u> ".                     | STARLIMS         Image: Starline status of the current service request to Prelogged!         Continue?         This action will set the status of the current service request to Prelogged! |
| 15. El "service<br>request"<br>desaparece de la<br>ventana de<br>" <u>Service Request</u><br><u>Management</u> "  | Statu MASTO-STABLINS (STABLINS VID R2) - Site: (CF-Central User: KVILLAND/VA Role: Famerario - Windows Internet Explore                                                                     |
| 16. Para salir del                                                                                                |                                                                                                    |
| sistema<br>STARLIMS tiene<br>que hacer un<br>click sobre el<br>texto " <u>Logout</u> "                            | Deposit Logout                                                                                                    |

Versión #1 (Original) Preparado por: Reynaldo Villanueva Fecha: 10 de agosto de 2012 Page 10 de 14

| INSTRUCCIONES                                               | IMAGENES                                                                                                    |
|-------------------------------------------------------------|----------------------------------------------------------------------------------------------------|
| 17. Aparece la                                              |                                                                                                    |
| confirmar salir.<br>Presionar el<br>botón de " <u>Yes</u> " | Question         Image: Are you sure you want to log out from this session?         Image: Yes                                                                                                    |
| 18. Se debe mostrar                                         |                                                                                                    |
| la ventana inicial                                          | STARLIMS10.STARLIMS - Windows Internet Explorer provided by Instituto de Ciencias Forenses                                                                                                    |
| de la aplicación.                                           | Several several severa |
|                                                             | Pavorites STARLIMS 10.STARLIMS                                                                                                    |
|                                                             | <complex-block><form><complex-block><form><form><form><form><form><form><form><form><form><form><form></form></form></form></form></form></form></form></form></form></form></form></complex-block></form></complex-block>                                                                                                    |
|                                                             | Done Trusted sites                                                                                                    |

#### **INSTRUCCIONES PARA CAMBIO DE PASSWORD (CUANDO SEA NECESARIO)**

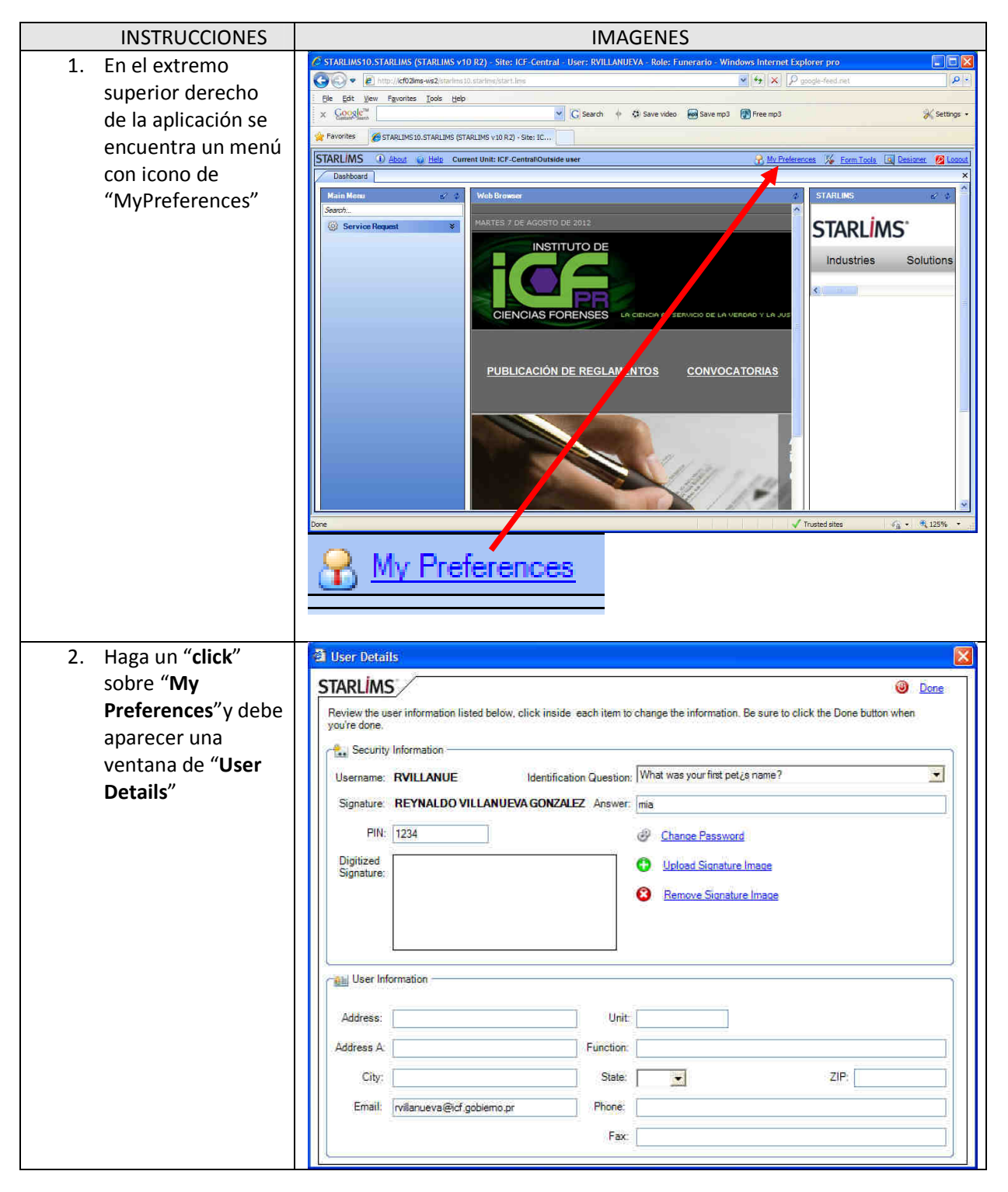

| INSTRUCCIONES                                                                 | IMAGENES                                                                                                    |
|-------------------------------------------------------------------------------|----------------------------------------------------------------------------------------------------|
| 3. Seleccione con un<br>"Click" el texto de<br>"Change<br>Password"           | Change Password                                                                                                    |
| <ol> <li>Aparece una<br/>ventada de<br/>"Specify New<br/>Password"</li> </ol> | Specify New Password  STARLIMS Change Password Old Password New Password Confirm Password Confirm Password                                                                                                    |
|                                                                               | Minimum of 8 Total Characters         Maximum 16 Total Characters         Minimum of 0 Upper Characters         Minimum of 0 Numeric Characters         Minimum of 0 Special Characters         Minimum of 0 Special Characters         Minimum of 0 Special Characters         Minimum of 0 Special Characters         Minimum of 0 Special Characters         Minimum of 0 Special Characters         Minimum of 0 Special Characters         Note A - Alphabetical character         0 - Numerical character         X - Alphanumerical character         S - Special character         Minimum number of 0 days before changing the password         Minimum number of 0 days before reusing same password         Minimum number of 5 changes before reusing old password         QK       Cancel |
| 5. En el campo de<br>"Old Password"<br>entre el password<br>actual.           | Si es la primera vez usar LIMS. De lo contrario usar su password actual.                                                                                                    |

Versión #1 (Original) Preparado por: Reynaldo Villanueva Fecha: 10 de agosto de 2012

| INSTRUCCIONES                                                                                                    | IMAGENES                                                                                                    |
|----------------------------------------------------------------------------------------------------|----------------------------------------------------------------------------------------------------|
| <ol> <li>Entre el nuevo<br/>password en los<br/>campor de "New<br/>Password" y<br/>"Conform<br/>Password".<br/>Presione con un<br/>"click" el botón de<br/>"Ok"</li> </ol> | Recuerde que el nuevo password debe cumplir con <u>TODOS</u> los<br>requerimiento descritos en esa ventana. |